TUTORIAL PAJAK BOGA/KATERING

## Buka browser lalu ketikkan

## pajak.kendalkab.go.id

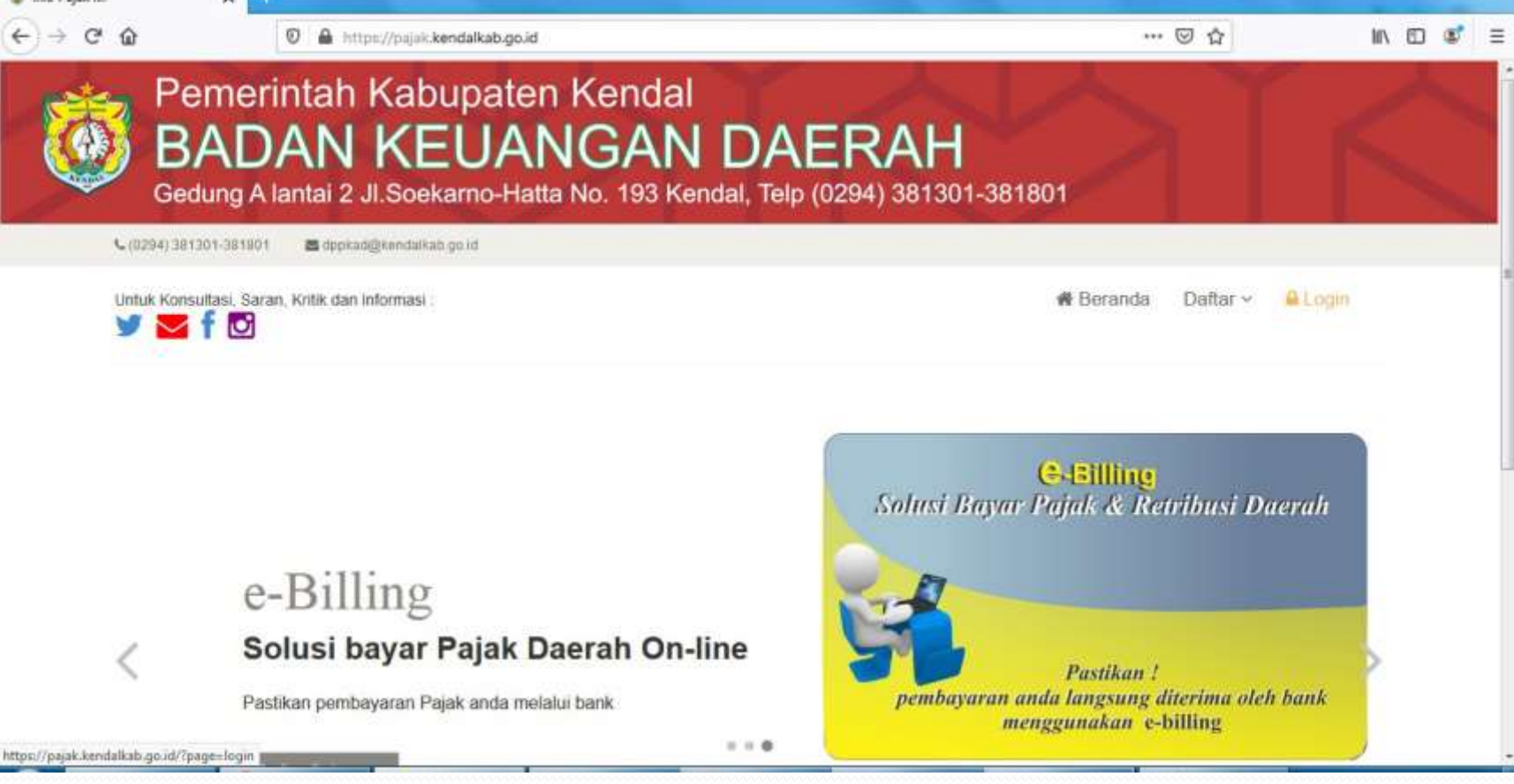

| 🧭 ::e-Pajak:: | x +                                                                        |                                                                |                        |            |
|---------------|----------------------------------------------------------------------------|----------------------------------------------------------------|------------------------|------------|
| ←) → ୯ û      | https://pajak.kendalkab.go.id/?pa                                          | ige=login                                                      | … ⊠ ☆                  | III\ 🗊 🌒 E |
|               | Pemerintah Kabupaten<br>BADAN KEUAN<br>Gedung A lantai 2 Jl.Soekarno-Hatta | Kendal<br>IGAN DAERAH<br>No. 193 Kendal, Telp (0294) 381301-34 | 81801                  |            |
| <b>%</b> (02  | 294) 381301-381801 🛛 🖉 dppkad@kendalkab.go.id                              |                                                                |                        |            |
| Untu          | ik Konsultasi, Saran, Kritik dan Informasi :                               |                                                                | 🕷 Beranda 🛛 Daftar 🗸 🧯 | Login      |
| Ke            | ontak Kami                                                                 | deskes                                                         |                        |            |
|               |                                                                            | •••••                                                          |                        |            |
|               |                                                                            | LOGIN                                                          |                        |            |
|               |                                                                            | lu                                                             | ipa password?          |            |
|               |                                                                            |                                                                |                        |            |

## • Klik login lalu masukkan user dan password

| PD PAJAK RESTORAN                    |                         |                               |      |
|--------------------------------------|-------------------------|-------------------------------|------|
| Tanggal                              | 20-11-2019 😁            | Tahun Pajak                   | 2019 |
| NPWPD                                | P200002140102    RM. BU | SABAR    JL. PAHLAWAN PEGULON | ~    |
| Golongan Restoran                    | Jasa Boga/ Katering     | ~                             |      |
| Restoran                             |                         |                               |      |
| 🕀 Tambah 🔳 Hapus 🗖                   | Simpan 🔌 Batal          |                               |      |
|                                      |                         |                               |      |
| Menggunakan Kas Registe              | er ? TIDAK              |                               |      |
| Menggun <mark>akan P</mark> embukuan | 1? TIDAK                |                               |      |
| Omset Restoran                       |                         |                               |      |
|                                      |                         |                               |      |

- Masukkan tahun pajak
- NPWPD di isikan nama catering
- Golongan restoran di klik pilih jasa boga/katering
- Restoran, Kas register, dan pembukuan di abaikan

| Unise                                                            | t Restoran                                                                                                    |                                            |                                  |                |                   |  |  |  |
|------------------------------------------------------------------|----------------------------------------------------------------------------------------------------|--------------------------------------------|----------------------------------|----------------|-------------------|--|--|--|
| 🕀 Ta                                                             | mbah 📼 Hapus 📊                                                                                                    | impan 🔌 Bati                               | al                               |                |                   |  |  |  |
| No                                                               | Tanggal                                                                                                    |                                            | Omset                            |                |                   |  |  |  |
| 1                                                                | <b></b>                                                                                                    |                                            |                                  |                |                   |  |  |  |
|                                                                  |                                                                                                    | · ••                                       |                                  |                |                   |  |  |  |
|                                                                  | SMTWTF                                                                                                    | s                                          |                                  |                |                   |  |  |  |
|                                                                  | 27 28 29 30 31 1                                                                                                    | 2                                          |                                  |                |                   |  |  |  |
|                                                                  | 3 4 5 6 7 8                                                                                                    | 9                                          |                                  |                |                   |  |  |  |
|                                                                  | 10 11 12 13 14 15                                                                                                    | 16                                         |                                  |                |                   |  |  |  |
|                                                                  | 17 18 19 20 21 22                                                                                                    | 33                                         |                                  |                |                   |  |  |  |
|                                                                  |                                                                                                    | 23                                         |                                  |                |                   |  |  |  |
| Jumla                                                            | 24 25 26 27 28 29                                                                                                    | 30 Untuk Ma                                | asa Paiak Se <mark>kara</mark> n | g (lampirkan f | fotocopy dokumen) |  |  |  |
| Jumla                                                            | 24         25         26         27         28         29           1         2         3         4         5         6                           | 30<br>7 Untuk Ma                           | asa Pajak Sekaran                | g (lampirkan f | fotocopy dokumen) |  |  |  |
| Jumla<br>a. Ma.                                                  | 24 25 26 27 28 29<br>1 2 3 4 5 6<br>Today Close                                                                                                   | 30<br>7<br>Untuk Ma                        | asa Pajak Sekaran                | g (lampirkan f | fotocopy dokumen) |  |  |  |
| Jumla<br>a. Ma.                                                  | 24 25 26 27 28 29<br>1 2 3 4 5 6<br>Today Close                                                                                                   | 20<br>30<br>7<br>Untuk Ma                  | asa Pajak Sekaran                | g (lampirkan f | fotocopy dokumen) |  |  |  |
| Jumla<br>a. Ma.<br>b. Da:                                        | 24 25 26 27 28 29<br>1 2 3 4 5 6<br>Today Close<br>sar Pengenaan (Omz                                                                             | Untuk Ma                                   | asa Pajak Sekaran                | g (lampirkan f | fotocopy dokumen) |  |  |  |
| Jumla<br>a. Ma.<br>b. Da<br>Pajak)                               | 24 25 26 27 28 29<br>1 2 3 4 5 6<br>Today Close<br>sar Pengenaan (Omz<br>)                                                                        | 30<br>7<br>Untuk Ma                        | asa Pajak Sekaran                | g (lampirkan f | fotocopy dokumen) |  |  |  |
| Jumla<br>a. Ma.<br>b. Da<br>Pajakj<br>c. Tar                     | 24 25 26 27 28 29<br>1 2 3 4 5 6<br>Today Close<br>sar Pengenaan (Omz<br>)<br>11 Pajak (Sesuai Perdi                                              | 30<br>7<br>Untuk Ma<br>t<br>10<br>%        | asa Pajak Sekaran                | g (lampirkan f | fotocopy dokumen) |  |  |  |
| Jumla<br>a. Ma.<br>b. Da<br>Pajak<br>c. Tar                      | 24 25 26 27 28 29<br>1 2 3 4 5 6<br>Today Close<br>sar Pengenaan (Omz<br>)<br>rif Pajak (Sesuai Perda                                             | 23<br>30<br>7<br>Untuk Ma<br>tt<br>) 10 %  | asa Pajak Sekaran                | g (lampirkan f | fotocopy dokumen) |  |  |  |
| Jumla<br>a. Ma.<br>b. Da<br>Pajak<br>c. Tar<br>d. Paj            | 24 25 26 27 28 29<br>1 2 3 4 5 6<br>Today Close<br>sar Pengenaan (Omz<br>)<br>rif Pajak (Sesuai Perda<br>iak Terhutang (b x c)                    | 23<br>30<br>7<br>Untuk Ma<br>11<br>10<br>% | asa Pajak Sekaran                | g (lampirkan t | fotocopy dokumen) |  |  |  |
| Jumla<br>a. Ma.<br>b. Da:<br>Pajak)<br>c. Tar<br>d. Paj          | 24 25 26 27 28 29<br>1 2 3 4 5 6<br>Today Close<br>sar Pengenaan (Omz<br>)<br>if Pajak (Sesuai Perda<br>jak Terhutang (b x c)                     | 23<br>30<br>7<br>Untuk Ma<br>11<br>0       | asa Pajak Sekaran                | g (lampirkan f | fotocopy dokumen) |  |  |  |
| Jumla<br>a. Ma.<br>b. Da:<br>Pajak)<br>c. Tar<br>d. Paj<br>Uploa | 24 25 26 27 28 29<br>1 2 3 4 5 6<br>Today Close<br>sar Pengenaan (Omz<br>)<br>if Pajak (Sesuai Perda<br>jak Terhutang (b x c)<br>id File Lampiran | 23<br>30<br>7<br>Untuk Ma<br>11<br>10<br>% | asa Pajak Sekaran                | g (lampirkan f | fotocopy dokumen) |  |  |  |

@2019 KABUPATEN KENDAL

Omset restoran di tambahkan

iavarcrintwoid(0)

 Icon kalender di klik di isikan sesuai nota belanja/tanggal kegiatan

| - w                                                                                                    | https://pajak.kendalkab.go.id/admin/media.php?module=sptpd_restoran                                                       | ··· 🛛 🕁 | III\ 🗊 |
|----------------------------------------------------------------------------------------------------|----------------------------------------------------------------------------------------------------|---------|--------|
| Omset Restoran                                                                                                    |                                                                                                    |         |        |
| 🕀 Tambah 🔳 Hapus  🗟 Simj                                                                                                    | pan 🔌 Batal                                                                                                    |         |        |
| No Tanggal                                                                                                    | Omset                                                                                                    |         |        |
| 1 08-10-2019                                                                                                    | 450.000                                                                                                    |         |        |
|                                                                                                    |                                                                                                    |         |        |
|                                                                                                    |                                                                                                    |         |        |
| Jumlah Omzet Pajak Terhutan<br>a. Masa Pajak                                                                                                    | g Untuk Masa Pajak Sekarang (lampirkan fotocopy dokumen)                                                                  |         |        |
| Jumlah Omzet Pajak Terhutar<br>a. Masa Pajak<br>b. Dasar Pengenaan (Omzet<br>Pajak)                                                                                                   | g Untuk Masa Pajak Sekarang (lampirkan fotocopy dokumen) s/d 450.000                                                      |         |        |
| Jumlah Omzet Pajak Terhutar<br>a. Masa Pajak<br>b. Dasar Pengenaan (Omzet<br>Pajak)<br>c. Tarif Pajak (Sesuai Perda)                                                                  | g Untuk Masa Pajak Sekarang (lampirkan fotocopy dokumen)<br>s/d<br>450.000<br>10 %                                        |         |        |
| Jumlah Omzet Pajak Terhutar<br>a. Masa Pajak<br>b. Dasar Pengenaan (Omzet<br>Pajak)<br>c. Tarif Pajak (Sesuai Perda)<br>d. Pajak Terhutang (b x c)                                    | g Untuk Masa Pajak Sekarang (lampirkan fotocopy dokumen)  S/d  450.000  45.000  45.000                                    |         |        |
| Jumlah Omzet Pajak Terhutar<br>a. Masa Pajak<br>b. Dasar Pengenaan (Omzet<br>Pajak)<br>c. Tarif Pajak (Sesuai Perda)<br>d. Pajak Terhutang (b x c)<br>Upload File Lampiran<br>Dokumen | g Untuk Masa Pajak Sekarang (lampirkan fotocopy dokumen)  S/d  450.000  10 %  45.000 Pilih File * Format file berupa .pdf |         |        |

@2019 KABUPATEN KENDAL

- Isikan omset sesuai total belanja
- Klik menu simpan

inverceint word (0)

| C 🛈 🛛                                        | https://pajak.kendalkab.go.id/admin/media.php?                                               | module=sptpd_restoran                                                                 | ⊚ ☆                                                                        | III\  |
|----------------------------------------------|----------------------------------------------------------------------------------------------|---------------------------------------------------------------------------------------|----------------------------------------------------------------------------|-------|
| 1 08-10-2019                                 | 450.000                                                                                      |                                                                                       |                                                                            |       |
| Jumlah Omzet Pajak Terhutar<br>a. Masa Pajak | ng Untuk Masa Pajak Sekarang (lampirkan foto                                                 | ocopy dokumen)                                                                        |                                                                            |       |
| b. Dasar Pengenaan (Omzet<br>Pajak)          | 450.000                                                                                      |                                                                                       |                                                                            |       |
| c. Tarif Pajak (Sesuai Perda)                | 10 %                                                                                         |                                                                                       |                                                                            |       |
| d. Pajak Terhutang (b x c)                   | 45.000                                                                                       |                                                                                       |                                                                            |       |
| Upload File Lampiran<br>Dokumen              | Pili                                                                                         | lih File * Format file berupa .pdf                                                    |                                                                            |       |
| Dengan menyadari sepe<br>menyataka           | nuhnya segala akibat termasuk sanksi-sanksi<br>In bahwa apa yang telah kami beritahukan ters | sesuai dengan ketentuan perundang-undan<br>sebut di atas beserta lampiran-lampirannya | igan yang berlaku, saya atau yang saya<br>adalah benar, lengkap dan jelas. | kuasa |
|                                              | 🖌 S                                                                                          | Simpan 🔀 Batal                                                                        |                                                                            |       |
| AR SPTPD PAJAK RESTORAN                      |                                                                                              |                                                                                       |                                                                            |       |
| ubah 📼 Hapus                                 |                                                                                              |                                                                                       |                                                                            |       |

- Isikan masa pajak yang akan dibayarkan (bukan masa pembayaran)
- Klik simpan

| 🞯 ::: e-Pajak :::       | × +                                                                   |     |            |
|-------------------------|-----------------------------------------------------------------------|-----|------------|
| ← → ♂ û                 | 🛛 🔒 https://pajak.kendalkab.go.id/admin/media.php?module=detail_pajak | ☑ ☆ | III\ 🗊 📽 🗏 |
| View Data Entri SPTPD 👻 | Ubah Password Tutorial Entri Pajak 🔴 again Tonin Teoreman             |     |            |

## View Data

| is Pajak :  |                  | Tahun SPT :         | Nama WP : | 🔍 Cari                          |       |        | 📥 Ce     | tak Kartu Data | 📥 Cetak SSPE |
|-------------|------------------|---------------------|-----------|---------------------------------|-------|--------|----------|----------------|--------------|
| Tgl Terima  | Jenis Pajak      | Nama Pajak          |           | Masa Pajak                      | Tahun | No SPT | No Kohir | Status         | Keterangan   |
| 20 November | 2 Pajak Restoran | Jasa Boga/ Katering |           | 12 November 2019 s/d 30 Novembe | 2019  | 23832  | 18974    | Ditetapkan     | -            |
|             |                  |                     |           |                                 |       |        |          |                |              |
|             |                  |                     |           |                                 |       |        |          |                |              |
|             |                  |                     |           |                                 |       |        |          |                |              |
|             |                  |                     |           |                                 |       |        |          |                |              |
|             |                  |                     |           |                                 |       |        |          |                |              |
|             |                  |                     |           |                                 |       |        |          |                |              |
|             |                  |                     |           |                                 |       |        |          |                |              |
|             |                  |                     |           |                                 |       |        |          |                |              |
|             |                  |                     |           |                                 |       |        |          |                |              |
|             |                  |                     |           |                                 |       |        |          |                |              |
|             |                  |                     |           |                                 |       |        |          |                |              |
|             |                  |                     |           |                                 |       |        |          |                |              |
|             |                  |                     |           |                                 |       |        |          |                |              |

@2019 KABUPATEN KENDAL

- Klik view data
- Tunggu hingga status "Ditetapkan"
- Pilih input yg akan diprint,lalu klik cetak SSPD